## App Sparkasse: Anmeldenamen ändern

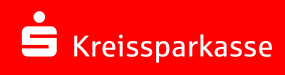

So ändern Sie den Anmeldenamen / die Legitimations-ID in der Sparkassen-App.

Die nachfolgende Beschreibung gilft für das Betriebssystem iOS. Für andere Betriebssysteme kann die Vorgehensweise leicht abweichen.

| 1 Tippen Sie auf "Profil" und wählen "App-Einstellungen" aus.                                                                                                    | Profil O O<br>                                                                                                    | 2 Anschließend tippen Sie auf<br>"Kontoeinstellungen" und<br>klicken auf "Zugangsdaten<br>verwalten". | F Besteringen   Exclusopering →   Exclusopering →   Exclusopering →   Exclusopering →   Exclusopering →   Exclusopering →   Exclusopering →   Exclusopering →   Exclusopering →   Applicationalization →   Exclusopering →   Applicationalization →   Exclusopering →   Applicationalization →   Exclusopering →   Applicationalization →   Exclusopering →   Applicationalization →   Exclusopering →   Applicationalization →   Exclusopering →   Opering →   Applicationalization →   Opering → | Ð |
|----------------------------------------------------------------------------------------------------|----------------------------------------------------------------------------------------------------|----------------------------------------------------------------------------------------------------|----------------------------------------------------------------------------------------------------|---|
| 3 Wählen Sie das Konto aus, dessen<br>Anmeldenamen Sie ändern möchten.<br>Ändern Sie nun den Anmeldenamen und<br>bestätigen die angezeigte Warnung mit<br>"Weiter". | • Appapabase services as   • •   • •   • •   • •   • •   • •   • •   • •   • •   • •   • •   • •   • •   • •   • •   • •   • •   • •   • •   • •   • •   • •   • •   • •   • •   • •   • •   • •   • • |                                                                                                    | 4 Schließen Sie die Änderung ab und geben den<br>Auftrag in der S-push-TAN-App frei.                                                                                                    |   |

HABEN SIE NOCH FRAGEN ZUM ONLINE-BANKING?

Online-Banking-Support | Telefon 089 23801 2103

DARÜBER HINAUS ERREICHEN SIE UNS UNTER:

www.kskmse.de/filialfinder

Weiterführende Informationen zum Online-Banking erhalten Sie unter: www.kskmse.de/kurzanleitungen